## 实验吧隐写术WP(四)

# 原创

Neil-Yale 0 于 2017-04-02 12:13:44 发布 0 5849 公 收藏 1

文章标签: <u>二维码 unicode base64</u> <u>CTF</u>

版权声明:本文为博主原创文章,遵循<u>CC 4.0 BY-SA</u>版权协议,转载请附上原文出处链接和本声明。

本文链接: <u>https://blog.csdn.net/yalecaltech/article/details/68951550</u>

版权

1.小苹果(http://www.shiyanbar.com/ctf/1928) stegsolve发现了二维码

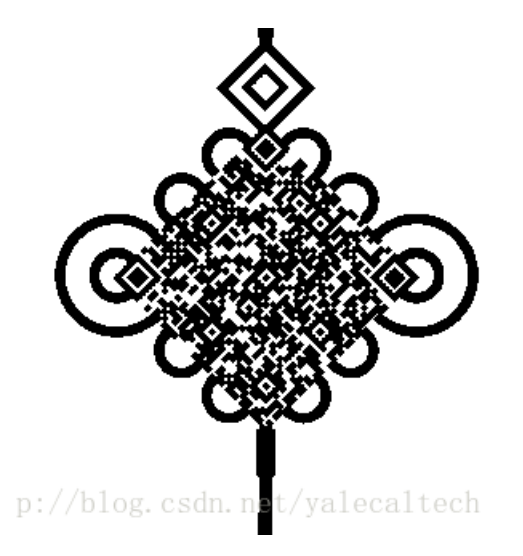

#### 扫描得到unicode

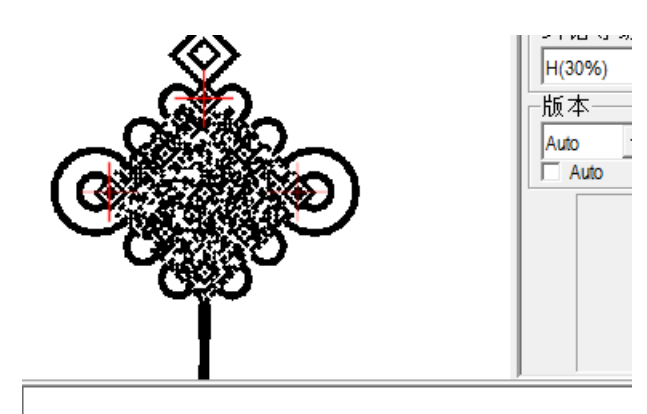

 已解码数据1:

 位置:(156.0,59.8)-(250.2,154.5)-(60.1,155.2)-(156.3,250.9)

 颜色正常,正像

 颜色正常,正像

 J指等级;H,掩码:3

 內容:

 w7Rahu7531\u5927\u4e95\u592bU592DbU5927\u4e95\u592bU492Tu4e95\u592bU492Tu4e95\u592bU492Tu4e95\u592bU492Tu4e95\u592bU492Tu4e95\u592bU492Tu4e95\u592bU492Tu4e95\u592bU492Tu4e95\u592bU492Tu4e95\u592bU492Tu4e95\u592bU492Tu4e95\u592bU492Tu4e95\u592bU492Tu4e95\u592bU492Tu4e95\u592bU492Tu4e95\u592bU492Tu4e9a\u738b\u4e2d\u5de5

 \u1code编码
 UTF-8编码
 URL编码/解码
 Unix时间戳
 Ascii/Native编码互转

 \u178a\u7531\u592Tu4e95\u592b\u592b\u592T\u4e95\u592T\u4eba\u738b\u4e2d\u5de5
 ¥由大井夫大人王中工

 http://blog.
 csdn. net/yalecaltech

当铺解码得到数字9158753624

| Microsoft Windows [版本 10.0.14393]<br>(c) 2016 Microsoft Corporation。保留所有权利。                                                                                                    |
|----------------------------------------------------------------------------------------------------|
| C:\Users\hasee>cd C:\Users\hasee\Desktop\CTF工具\MP3Stego_1_1_16\MP3Stego_1_1_16\Development\MP3Stegos<br>系统找不到指定的路径。                                                                                                    |
| C:\Users\hasee>cd C:\Users\hasee\Desktop\CTF工具\MP3Stego_1_1_16\MP3Stego_1_1_16\Development\MP3Stego                                                                                                    |
| C:\Users\hasee\Desktop\CTF工具\MP3Stego_1_1_16\MP3Stego_1_1_16\Development\MP3Stego>Decede.exe -X -P 9158753624 apple.mp<br>3<br>'Decede.exe' 不是内部或外部命令,也不是可运行的程序<br>或批处理文件。                                                                                                    |
| C:\Users\hasee\Desktop\CTF工具\MP3Stego_1_1_16\MP3Stego_1_1_16\Development\MP3Stego>Decode.exe -X -P 9158753624 apple.mp<br>3<br>MP3StegoEncoder 1.1.16<br>See README file for copyright info<br>Input file = 'apple.mp3' output file = 'apple.mp3.pcm'<br>Will attempt to extract hidden information. Output: apple.mp3.txt<br>the bit stream file apple.mp3 is a BINARY file<br>HDR: s=FFF, id=1, 1=3, ep=off, br=9, sf=0, pd=1, pr=0, m=0, js=0, c=0, o=0, e=0<br>alg.=MPEG-1, layer=III, tot bitrate=128, sfrq=44.1<br>mode=stereo, sblim=32, jsbd=32, ch=2<br>[Frame 1213]Avg slots/frame = 417.617; b/smp = 2.90; br = 127.895 kbps<br>Decoding of "apple.mp3" is finished<br>The decoded PCM output file name is "apple.mp3.pcm" |
|                                                                                                    |

http://blog.csdn.net/yalecaltech

这个flag是base64过的,解码就可以了

|                       | ***       | N NCH |
|-----------------------|-----------|-------|
| Q1RGe3hpYW9fcG1uZ19nd | IW99      |       |
|                       |           |       |
|                       |           |       |
|                       |           |       |
|                       |           |       |
|                       |           |       |
|                       | 编码        | ļ,    |
|                       |           | Ba    |
|                       |           |       |
| CTF {xiao_ping_guo}   | a 1 t a a | h     |
| ing. count net/yare   | Jartet    | 11    |

2.Fonts(http://www.shiyanbar.com/ctf/1927)

连word都不放过,太没有人性了,打开居然是空白。。 notepad++打开直接搜索字符串CTF

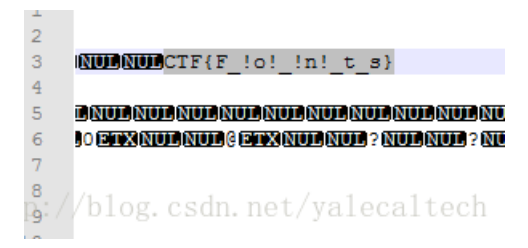

#### 得到flag

3.男神一般都很低调很低调的!! (http://www.shiyanbar.com/ctf/1926) 打开后是两张图片, stegsolve来combine一下,发现了疑似二维码的东西

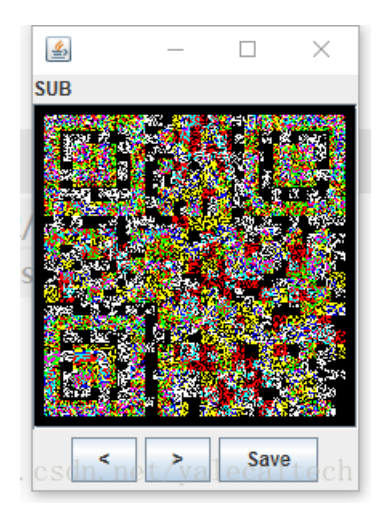

(这里需要对它反色处理,不然之后的步骤只能出来一个二维码) 处理后回到stegsolve 发现扫出三张清晰的二维码

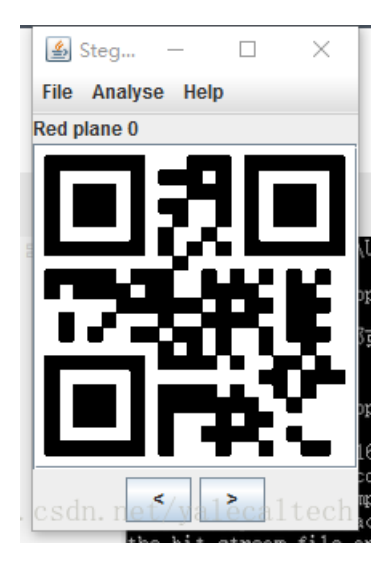

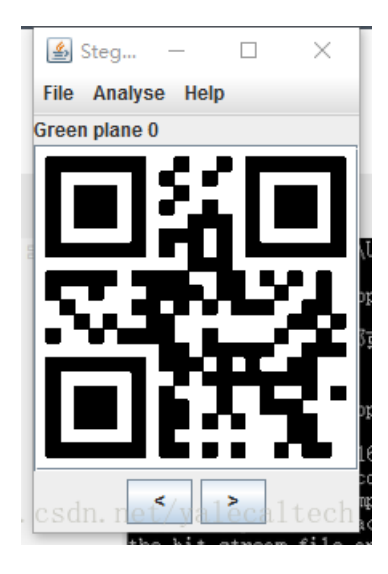

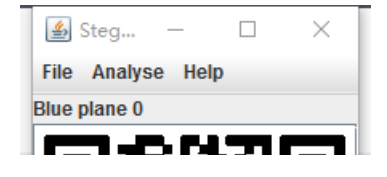

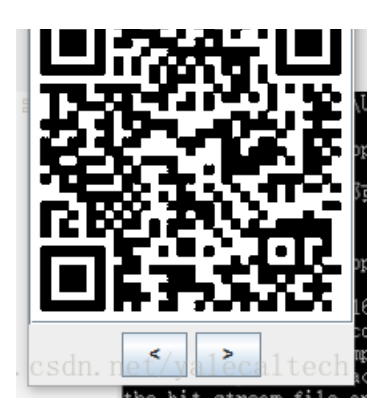

#### 分别扫描得到

| QR Research                                                                                       |                     |                                         | _     |              | ×    |    |
|---------------------------------------------------------------------------------------------------|---------------------|-----------------------------------------|-------|--------------|------|----|
|                                                                                                   | ۵ 😯                 | <b>F</b>                                |       | 1            |      |    |
| Steg > ×<br>File Analyse Help<br>Red plane 0<br>● ● ● ● ● ● ● ● ● ● ● ● ● ● ● ● ● ● ●             |                     | ¥错等级—<br>H(30%)<br>版本<br>Auto ▼<br>Auto | ▼ Au  | 码<br>to<br>寸 | •    |    |
|                                                                                                   |                     |                                         |       |              |      |    |
| 一一般在地位。                                                                                           |                     | -                                       |       |              | ^    |    |
| └m 时刻////<br>位置:(15.2,81.2)-(202.8,81.2)-(15.2,20<br>颜色正常,正像<br>版本:1<br>纠错等级:∟,掩码:2<br>内容:<br>DES | 38.8)-(202.8,268.8) |                                         |       |              | v    |    |
| 解码完成                                                                                              | ∫http://b           | log. csdn. ne                           | t/yal | ecal         | tech | 7/ |

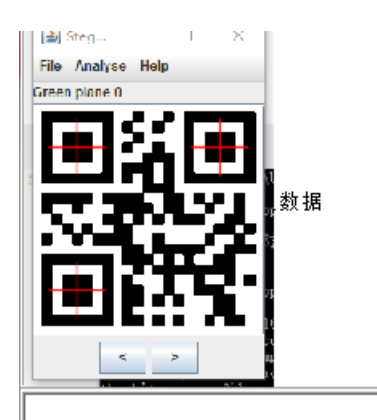

#### 已解码数据1:

位置:(15.2,81.2)-(202.8,81.2)-(15.2,268.8)-(202.8,268.8) 颜色正常,正像 版本:1 纠错等级:L,掩码:2 内容: 6XaMMbM7

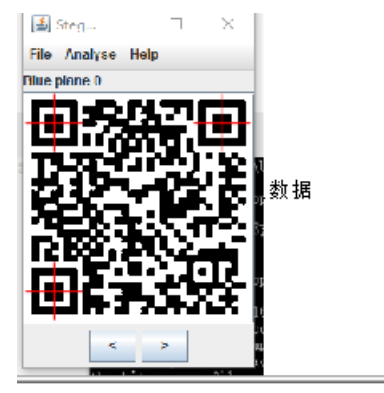

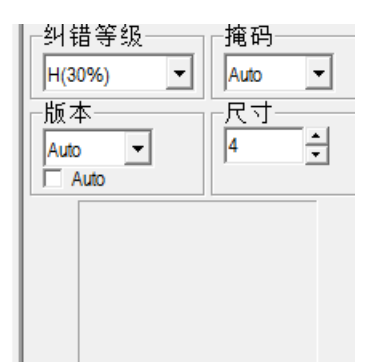

已解码数据1:

分别是DES(加密方式),密钥,和密文 解密即可

4.黑与白(http://www.shiyanbar.com/ctf/1925)

这题很容易误解,我直接说正确的做法吧

涉及到隐写,那么我们用stegdetect看看是用什么方式隐写的

C:\windows\system32\cma.exe

Microsoft Windows [版本 10.0.14393] (c) 2016 Microsoft Corporati<u>o</u>n。保留所有权利。

C:\Users\hasee>cd C:\Users\hasee\Desktop\CTF工具\stegdetect

C:\Users\hasee\Desktop\CTF工具\stegdetect>stegdetect.exe -tjopi -s1000.0 Pcat.jpg Pcat.jpg : jphide(\*\*\*)

C:\Users\hasee\Desktop\CTF工具\stegdetect>

http://blog.csdn.net/yalecaltech

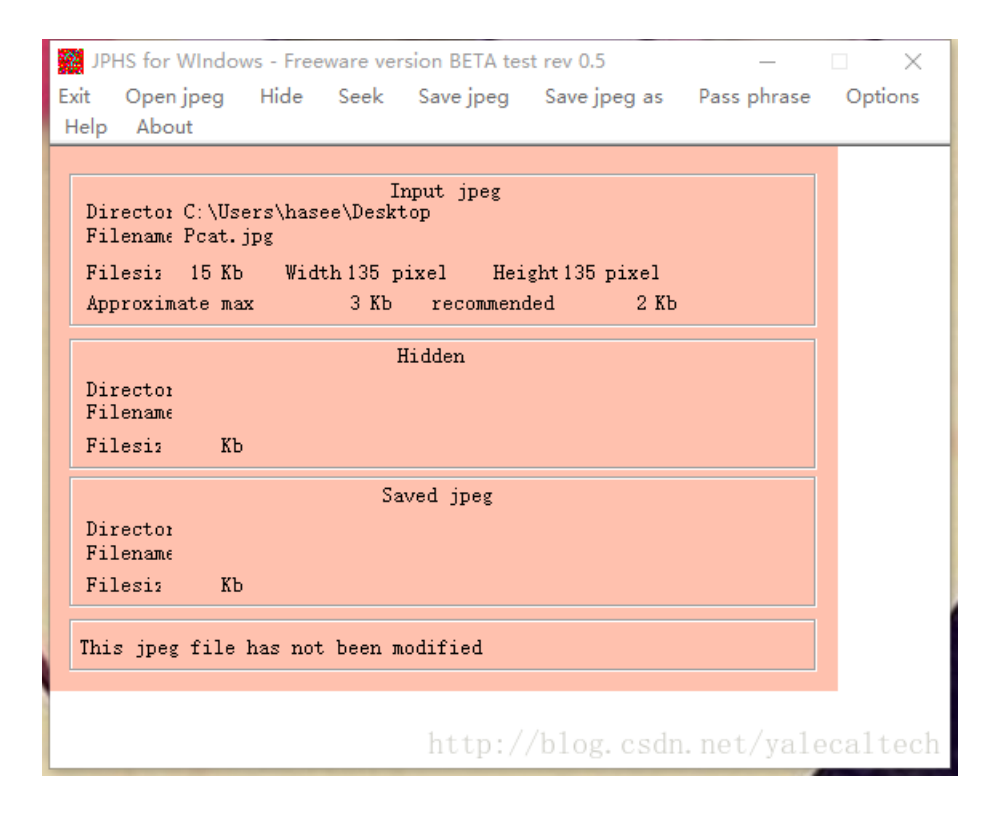

点击seek查找隐藏文件时要求输入密码 密码哪里来呢?我们先扫扫二维码,得到

| 😳 QR Research                                                           |                    | - 0                                                   | ×        |
|-------------------------------------------------------------------------|--------------------|-------------------------------------------------------|----------|
| 文件(F) 工具(T) 帮助(H)                                                       |                    |                                                       |          |
| S                                                                       | ۵ 😯                | ti 🚺 🖌                                                |          |
|                                                                         |                    | 41错等级<br>  H(30%) ▼<br>  Auto ▼<br>  Auto ▼<br>  Auto |          |
|                                                                         |                    |                                                       | ^        |
|                                                                         |                    |                                                       |          |
|                                                                         |                    |                                                       | $\sim$   |
| 已解码数据 1:                                                                |                    |                                                       | $\sim$   |
| 位置:(12.0,12.0)-(123.0,12.0)-(12.0,123<br>颜色正常,正像<br>版本:5<br>纠错等级:H,掩码:2 | 8.0)-(123.0,123.0) |                                                       |          |
| 内容:<br>Http://ncat.cnbloGs.cOM2Hh                                       |                    |                                                       |          |
|                                                                         |                    | -                                                     |          |
|                                                                         |                    |                                                       | ~        |
| 解码完成                                                                    | http://b           | log.csdn.net/yalecalte                                | $cb_{/}$ |

一个网址还搞什么大小写,肯定有问题 但是我不知道什么问题。。大神提示01 于是想到培根,把大写看作A,小写看作B,或者反之,看看哪个解密出来像就行了 HttPp BAABA t

catcn AAAAA a

bloGs AAABA c

cOMHh ABBBA p 密码: tacp 再解密就行了 得到hidden的文件

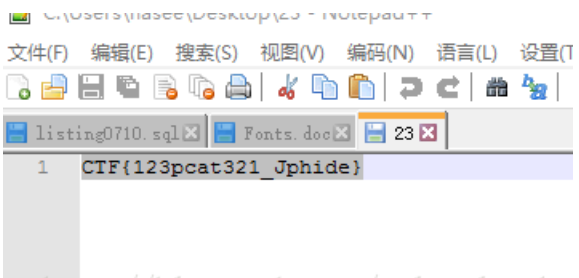

http://blog.csdn.net/yalecaltech

### 5.大雄和哆啦A梦(http://www.shiyanbar.com/ctf/1916)

放到stegsolve分析format看到

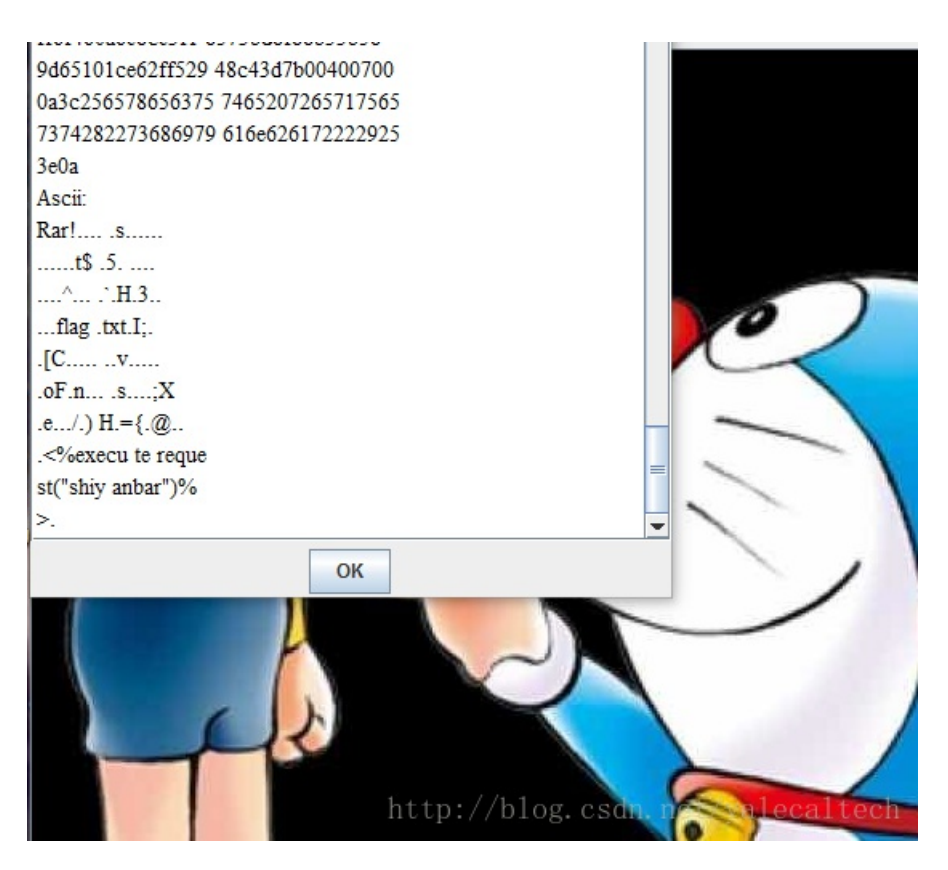

看到有价值的东西: 1.rar2.shiyanbar

改后缀解压时发现需要密码,我们用shiyanbar发现不对,题目是base,于是用base64后的shiyanbar解压,得到flag.txt,里面就 是flag